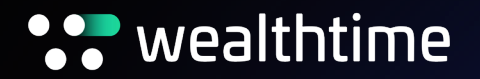

## How to complete a top-up

For adviser use only

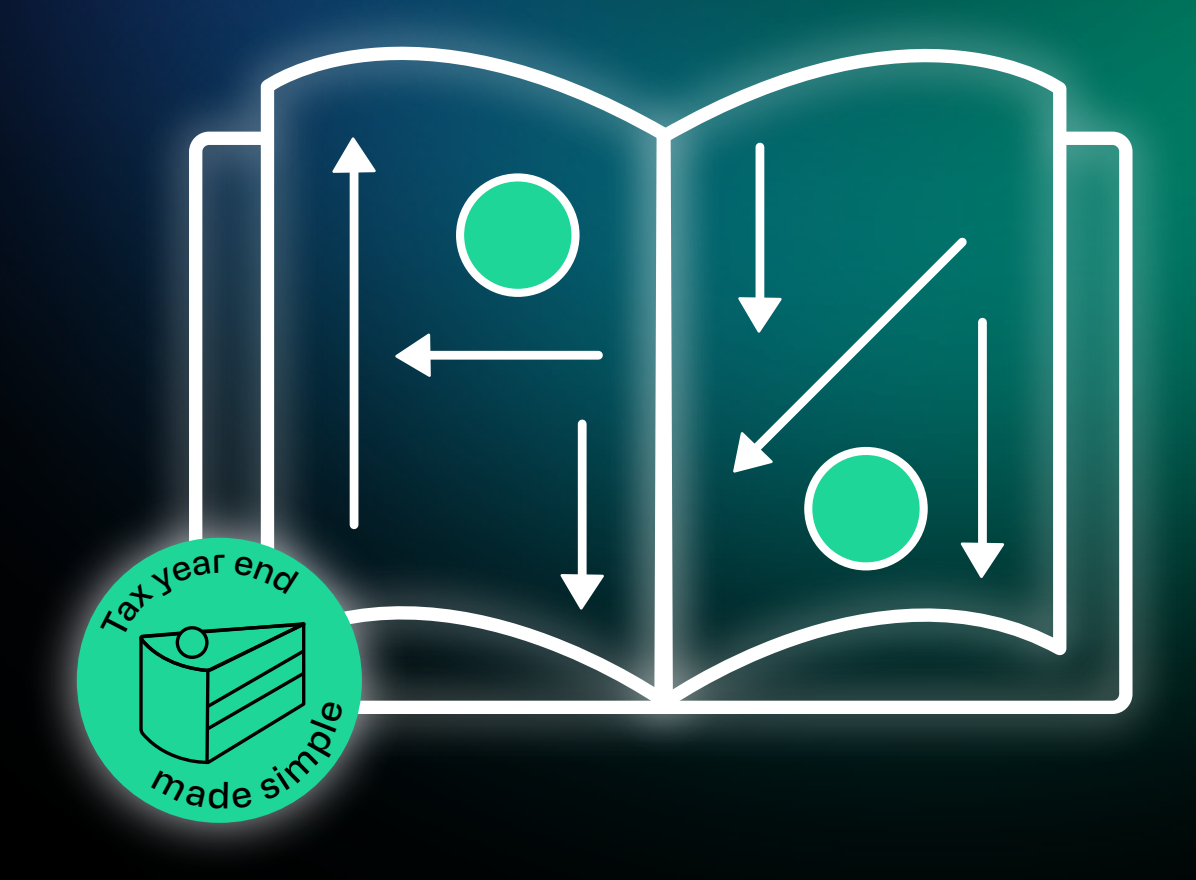

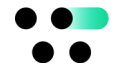

- 1. From the Adviser Zone homepage, search for the investor using their name, investor number, or wrapper ID and press 'view.'
- 2. On the investor summary page, select the product wrapper you want to topup, then select 'top-up' from the tabs in the top right.

| MAINTENANCE - REPORTING - RESEARCH TOOLS -                                  | WITHDRAWAL | SWITCH | TOP UP |
|-----------------------------------------------------------------------------|------------|--------|--------|
| Home > Mr Novia Imp Demo One (180934) > General Investment Account (575512) |            |        |        |
| Wrapper Summary                                                             |            |        |        |

- 3. You'll now see the steps to complete the top-up on the left-hand side. Some steps will show as completed as this information was entered when the wrapper was created.
- 4. Under step three, select the investment type and enter the amount to be invested.

| <b>1</b><br>Nickname (Optional)<br>No nickname set                | t Types Single Investment(s)                                                                                                    |
|-------------------------------------------------------------------|----------------------------------------------------------------------------------------------------|
| 2<br>Investment Types                                             | <br>If your client wishes to invest more than their bank's electronic transfer function will allow<br>in a single transaction, you can either split their investment amount into smaller single<br>transactions which will be invested as they are received or enter it as one single<br>investment below and investment will only occur once the final electronic transfer has<br>been received. (Click here for more information) |
| Single<br>Total : E0.00<br>Charges :<br>No Regular Investment     | Investment amount (£)                                                                                                    |
| <b>B</b><br>Regular Withdrawals<br>Edit your regular withdrawals. | ○ None ○ Amount ○ Percentage                                                                                                    |

- 5. Enter the details of the investment, adding any additional investments under the same type if needed.
- 6. Select and enter any initial adviser charges.

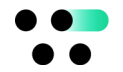

- 7. Proceed through the remaining steps to select the investment strategy and access documents.
- 8. Once you've finished, press 'submit' to go to the online declaration and 'proceed' to agree.

| Documents               |        |
|-------------------------|--------|
| PRE-SALES ILLUSTRATION  |        |
| CLIENT REPORT           |        |
| GIA APPLICATION SUMMARY |        |
| PAYMENT INSTRUCTIONS    |        |
|                         | SUBMIT |
|                         | SAVE   |
| BACK                    |        |

9. You can check progress in the notification centre section of the investor summary screen.

For adviser use only.

If you require this document in an alternative format please contact us.

Wealthtime is a trading name of Novia Financial plc. Novia Financial plc is a private limited company registered in England and Wales. No. 06467886. Registered office: Cambridge House, Henry St, Bath, BA1 1JS. Novia Financial plc is authorised and regulated by the Financial Conduct Authority. FCA Number 481600.